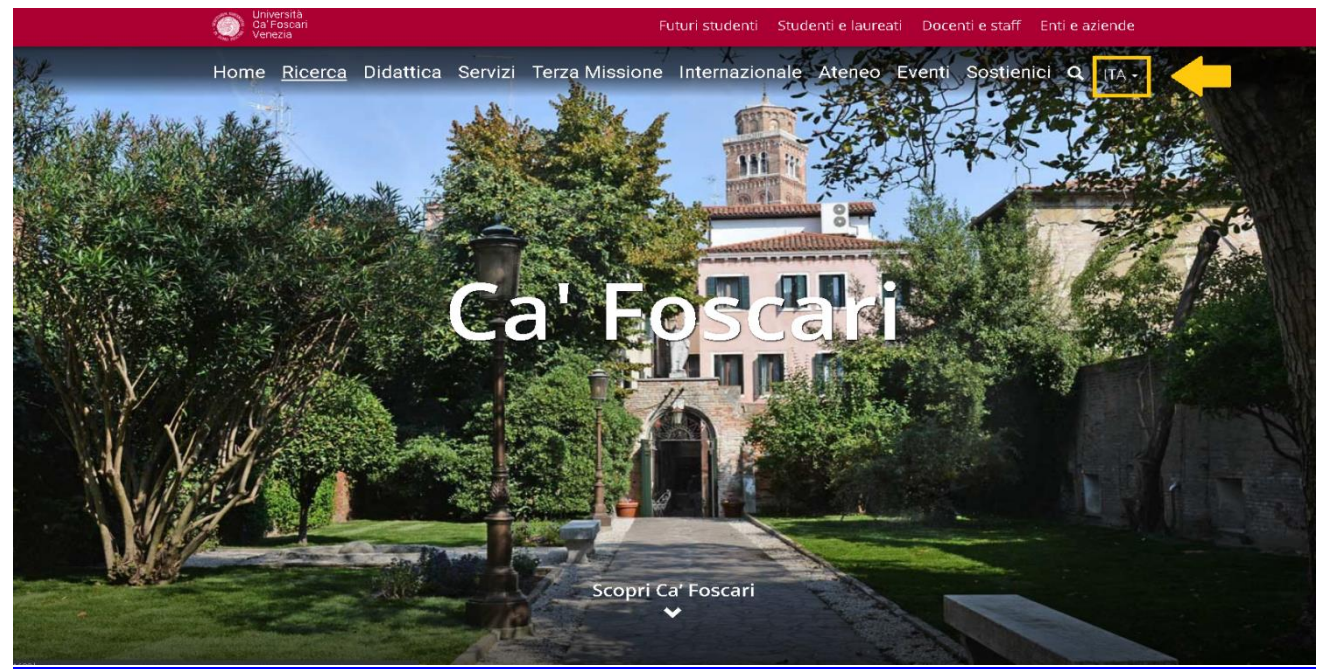

In order to register for an exam, you need to open the university webpage, www.unive.it

You will need to change the language to English and you can do that by clicking on the arrow at the top of the page, next to ITA.

| Ca'Foscari<br>University<br>of Venice |                        | Prospective students | 5 Students and a | umni | Faculty and staff |
|---------------------------------------|------------------------|----------------------|------------------|------|-------------------|
| Home Research                         | Academics and services | Civic engagement     | Global Abou      | t Q  | ENG •             |

Once the webpage is in English, you will need to scroll down to the bottom of the page and click on 'Personal Area.'

| Agenda                                                                                                    |                                                                                 |                                                                                                    |                                                                           |  |
|----------------------------------------------------------------------------------------------------|---------------------------------------------------------------------------------|----------------------------------------------------------------------------------------------------|---------------------------------------------------------------------------|--|
| 08<br>March Teatro Cal Foscari -<br>Santa Marta                                                                                                    | 14<br>March<br>Ancient Literature: China<br>in the World - Prof. Martin<br>Kern | 15<br>March Aula A1, Edifaio Delta,<br>campus Scientifico Via<br>Tornio<br>Acqua a Venezia - Water<br>in Venice | 19<br>March<br>Varie sedin Venezia<br>Venise pour la<br>Francophonie 2019 |  |
|                                                                                                    |                                                                                 |                                                                                                    | All the events 📀                                                          |  |
| Ca' Foscari University of Venice<br>Dorsoduro 3246, 30123 Venice<br>VAT Number 00816350276 - Fiscal r<br>Privacy / Legal notes<br>List of thermatic websites | Code 80007720271                                                                | f 🛩                                                                                                    | Webmall, Personal Area                                                    |  |

| Carriera - Servizi                                                                                                    |                                                                                                    |                                                                                                    |
|----------------------------------------------------------------------------------------------------|----------------------------------------------------------------------------------------------------|----------------------------------------------------------------------------------------------------|
| Qui puoi accedere direttamente a tutti i servizi e a<br>Alcuni servizi sono gestiti attraverso <b>Esse3 (S3)</b> , u<br>gli strumenti informatici di Ca' Foscari.                     | lle procedure online che riguardano la tua <b>carriera un</b><br>un sistema informatico esterno utilizzato da molti ate                                                   | <b>iversitaria.</b><br>nei italiani; altri sono gestiti direttamente attraverso                                                                                                    |
| Dati personali<br>Modrica dati anagrafici - S3<br>Cambio password                                                                                                    | Ammissione e immatricolazione<br>Iscrizione a test di ammissione - S3<br>Immatricolazione - S3<br>Iscrizione a test di valutazione - S3<br>Iscrizione esami di stato - S3 | Carriera<br>Iscrizioni - S3<br>Passaggio interno / opizione - S3<br>Trasferimento ad altro Ateneo - S3                                                                                                  |
| Diritto allo studio e tasse<br>Richiesta agevolazioni - 53<br>Riepilogo richiesta agevolazioni<br>Pagamenti - S3<br>Registro online collaborazioni mirate e<br>tutorato specialistico | Piano di studio<br>Piano di studio - 53<br>Scelta curriculum - 53<br>Scelta onentamento - 53<br>Scelta lingua - 53                                                        | Esami e libretto<br>Ubretto - S3<br>Iscrazone agli appelli - S3<br>Penodi di iscrazione agli appelli - S3<br>Prove parziali - S3<br>Bacheca esti - S3<br>Bacheca esti - S3<br>Bacheca prenotazioni - S3 |

After you have entered your personal area, please click on *'Iscrizione agli appelli'* to find the list of all of the exams you could register to.

| Università<br>Cal Foscari<br>Venezia       | cerca in Univeit Q                                                                                                    |
|--------------------------------------------|----------------------------------------------------------------------------------------------------|
| ) i carida                                 | nan andere i seriere seriere seriere i denerative og oppentig so                                                                                                    |
| Libretto - S3                              | Iscrizione agli appelli                                                                                                    |
| Iscrizione agli appelli - S3               | Der notaroi ientivere anli annelli d'assame è neressain che l' <b>stività didattes</b> sia inserita <b>nel aronio niano di studio</b>                                                                                                    |
| Periodi di iscrizione agli appelli -<br>S3 | rei potesi isonrete agri appeni desarre e necessario che i a <b>curra unacca</b> sia inserva nei proprio piano di sudio<br>Il piano di studio deve essere <b>compilato ogni anno</b> .                                                      |
| Prove parziali - S3                        | Per spostarsi di una pagina avanti o indietro, occorre usare esclusivamente i pulsanti messi a disposizione<br>dell'applicazione. L'uso del tasto "torna indietro" del browser è sconsigliato perchè non garantisce il corretto             |
| Bacheca esiti - S3                         | funzionamento dell'applicazione.                                                                                                    |
| Bacheca prenotazioni - S3                  | Nel caso non sia possibile iscriversi a un appello d'esame regolarmente aperto, contatta la <b>segreteria del Campus</b> o la<br>segreteria didattica di Dipartimento indicata sul sito del tuo corso di laurea > Presentazione > Contatti. |
|                                            | Iscriviti 🏕                                                                                                    |

## To access the list, click on 'Iscriviti.'

|                         | Università<br>CaFoscari<br>Venezia<br>Online                      |                                             |                          |               |                  |           | MENU |
|-------------------------|-------------------------------------------------------------------|---------------------------------------------|--------------------------|---------------|------------------|-----------|------|
| <b>∦</b> ⊳ List Exam se | essions                                                           |                                             |                          |               |                  |           |      |
| Booking E               | xam sessions                                                      |                                             |                          |               |                  |           |      |
| The page show           | ws the sessions that can be booked to date, only for the academic | activities already in your <u>booklet</u> . |                          |               |                  |           |      |
| Exam sessi              | onsavailable for subjects in your own booklet                     |                                             |                          |               |                  |           |      |
|                         | Academic activity                                                 | Exam session                                | Registration             | Description   | Presidente       | lscr.     | CFU  |
| 2                       | EUROPEAN PRIVATE LAW                                              | 20/03/2019                                  | 05/03/2019<br>16/03/2019 | Mid term exam | ZANCHI GIULIANO  | <u>34</u> | 12   |
| 2                       | EUROPEAN PUBLIC LAW                                               | 20/03/2019                                  | 05/03/2019<br>16/03/2019 | 1° appello -  | MILANI GIAMMARIA | <u>31</u> | 6    |

If the language of the page is not English, you can change it by clicking at the top of the page on the '*Menu*' icon and then click on 'Eng.'

|                          | Università<br>Ca'Foscari                                           |                                                  |                          |               |                  |  |         | × |
|--------------------------|--------------------------------------------------------------------|--------------------------------------------------|--------------------------|---------------|------------------|--|---------|---|
| 1 4000 100 <sup>10</sup> | Online                                                             |                                                  |                          |               |                  |  | ita eng |   |
| 🏶 » List Exa             | # > List Exam sexsions                                             |                                                  |                          |               |                  |  |         |   |
| Bookin                   | g Exam sessions                                                    |                                                  |                          |               |                  |  |         | X |
| The page :               | shows the sessions that can be booked to date, on                  | y for the academic activities already in your bo | ioklet .                 |               |                  |  |         |   |
| Exam se                  | ssionsavailable for subjects in your own                           | booklet                                          |                          |               |                  |  |         |   |
|                          | Academic activity Exam session Resistration Description Presidente |                                                  |                          |               |                  |  |         |   |
|                          | EUROPEAN PRIVATE LAW                                               | 20/03/2019                                       | 05/03/2019               | Mid term exam | ZANCHI GIULIANO  |  |         |   |
|                          |                                                                    |                                                  | 16/03/2019               |               |                  |  |         |   |
| 2                        | EUROPEAN PUBLIC LAW                                                | 20/03/2019                                       | 05/03/2019<br>16/03/2019 | 1° appello -  | MILANI GIAMMARIA |  |         |   |
|                          |                                                                    |                                                  |                          |               |                  |  |         |   |

Then, to register, you will need to click on the icon on the left of the name of the course.

| ٢             | Università<br>Ca'Foscari<br>Venezia<br>Online   |                                                   |                          |               |                  |           |     |
|---------------|-------------------------------------------------|---------------------------------------------------|--------------------------|---------------|------------------|-----------|-----|
| 🕷 🛛 List Exam | sessions                                        |                                                   |                          |               |                  |           |     |
| ooking        | Exam sessions                                   |                                                   |                          |               |                  |           |     |
| ne page sh    | ows the sessions that can be booked to date, on | ly for the academic activities already in your bo | ooklet .                 |               |                  |           |     |
| sess          | sionsavailable for subjects in your owr         | booklet                                           |                          |               |                  |           |     |
|               | Academic activity                               | Exam session                                      | Registration             | Description   | Presidente       | Iscr.     | CFU |
|               | EUROPEAN PRIVATE LAW                            | 20/03/2019                                        | 05/03/2019<br>16/03/2019 | Mid term exam | ZANCHI GIULIANO  | 34        | 12  |
| 0             | EUROPEAN PUBLIC LAW                             | 20/03/2019                                        | 05/03/2019<br>16/03/2019 | 1° appello -  | MILANI GIAMMARIA | <u>31</u> | 6   |
|               |                                                 |                                                   |                          |               |                  |           |     |
|               |                                                 |                                                   |                          |               |                  |           |     |

Informativa utilizzo cookie | Ø CINECA

You will be able to check the date of the exam and its location. To register, click on 'Prenotati all'appello.'

| Università<br>Carfoscari<br>Online                                                   |                                                                              |        |                          |                |  |  |
|--------------------------------------------------------------------------------------|------------------------------------------------------------------------------|--------|--------------------------|----------------|--|--|
| *> <u>Accelli</u> > Prenotazione appello<br>Prenotazione appelli - Dettaglio appello | o selezionato                                                                |        |                          |                |  |  |
| Riepilogo dati                                                                       |                                                                              |        |                          |                |  |  |
| Attività Didattica: ET.<br>(of                                                       | 4003 - EUROPEAN PRIVATE LAW<br>ferta nel corso ECONOMICS AND BUSINESS [ET4]] |        |                          |                |  |  |
| Appello: Mi                                                                          | d term exam del 20/03/2019                                                   |        |                          |                |  |  |
| Tipo esame Scr                                                                       | itto                                                                         |        |                          |                |  |  |
| Verbalizzazione Pro                                                                  | ova Parziale                                                                 |        |                          |                |  |  |
| Docenti ZA                                                                           | NCHI GIULIANO (Presidente)                                                   |        |                          |                |  |  |
| Note per il docente                                                                  | Note per il docente                                                          |        |                          |                |  |  |
| Calendario delle prove                                                               |                                                                              |        |                          |                |  |  |
| Data                                                                                 | Edificio e Aula                                                              | # Iscr | Docenti                  |                |  |  |
| 20/03/2019 11:30                                                                     | 2003/2019 11:30 San Globbe - AULA 6A 34 ZANCHI GIULANO                       |        |                          |                |  |  |
| Prenotati all'appello >> Annulla                                                     |                                                                              |        |                          |                |  |  |
| Home Home page unive.it Area Riservata Logout                                        |                                                                              |        |                          |                |  |  |
|                                                                                      |                                                                              |        | Informative utilizzo coo | kie I Ø CINECA |  |  |

If you have not already filled the course's questionnaire, you will not be able to register, the page will say *'Prenotazione non effettuata,'* which means that the registration was not completed. In order to fill out the questionnaire, click on *'clicca qui.'* 

| CalFoscari<br>Venezia<br>Online                            | ervata<br>esse3                                                                                                    |  |  |  |  |
|------------------------------------------------------------|----------------------------------------------------------------------------------------------------|--|--|--|--|
| 🚸 » <u>Appelli</u> » Stato Prenotazione Appello            |                                                                                                    |  |  |  |  |
| Prenotazione appelli - Esit                                | to prenotazione                                                                                                    |  |  |  |  |
|                                                            |                                                                                                    |  |  |  |  |
| – Riepilogo dati –                                         |                                                                                                    |  |  |  |  |
|                                                            |                                                                                                    |  |  |  |  |
| Attività Didattica                                         | ET4003 - EUROPEAN PRIVATE LAW (offeren end for several several s |  |  |  |  |
| Appello                                                    | EUROPEAN PRIVATE LAW del 20/03/2019                                                                                                    |  |  |  |  |
| Tipo esame                                                 | Scritto                                                                                                    |  |  |  |  |
|                                                            |                                                                                                    |  |  |  |  |
| PRENOTATIONE NON EFFETTUAT                                 |                                                                                                    |  |  |  |  |
| PRENOTAZIONE NON EFFETTUAT                                 | ra                                                                                                    |  |  |  |  |
| PRENOTAZIONE NON EFFETTUAT<br>NON RISULTA COMPILATO II que | FA<br>stionario di valutazione della didattica.Per procedere ora alla compilazione <mark>clicca qui</mark>                                                                                                    |  |  |  |  |

Then, click on the red icon on the right to select the questionnaire.

| Università<br>CaFoscari<br>Venezia<br>Online |                 |               |                        | MENU          |
|----------------------------------------------|-----------------|---------------|------------------------|---------------|
| ★ > Libretto                                 |                 |               |                        |               |
| Scelta questionari di valutazione            |                 |               |                        |               |
| Questionari di valutazione                   |                 |               |                        |               |
| Unità Didattica                              | Docente         | Tipo Attività | Partizione             | Questionnaire |
| ET4003-1: EUROPEAN PRIVATE LAW - 1           | GIULIANO ZANCHI | Lezione       | Nessun partizionamento |               |
|                                              |                 | Esci          |                        | <b></b>       |

Finally click on 'Nuova compilazione,' which means 'new compilation,' and fill the form.

| n P Lista Questionari                                                                                                    |                |           |                     |  |  |  |
|----------------------------------------------------------------------------------------------------|----------------|-----------|---------------------|--|--|--|
| Pagina riassuntiva con i questionari co                                                                                                    | ompilati o com | pilabili. |                     |  |  |  |
| Compilazioni del questionario "Questionario opinioni studenti sulle attività didattiche"<br>il questionario "Questionario opinioni studenti sulle attività didattiche" è anonimo ed è compilabile per un massimo di 1 volta |                |           |                     |  |  |  |
| N.compilazione Stato AA di compilazione Data inizio compilazione                                                                                                    |                |           |                     |  |  |  |
| 1                                                                                                    | •              | 2018      | 07/03/2019 14:09:28 |  |  |  |
| Nuova compliazione                                                                                                    |                |           |                     |  |  |  |
| ● = Confermato                                                                                                    |                |           |                     |  |  |  |
| Indietro                                                                                                    | Indietro       |           |                     |  |  |  |

Once you are done with it, please go back to the 'Iscrizione agli appelli' page and you will be able to enrol.